Для того, чтобы получить доступ к справочно-поисковому аппарату и базам данных МБУ Централизованная система детских библиотек городского округа город Уфа Республики Башкортостан:

- на главной странице портала Централизованной системы детских библиотек в Главном меню выбрать «Электронный каталог».
- в окне «Электронный каталог» в поле «Материалы» необходимо выбрать вид документа «Все»;
- в поле «Базы данных» выбрать «Книги до 2011 г.» или «Книги с 2011 г.» (информация о книгах), или «Аналитика» (информация о статьях из периодических изданий), или «Периодика» (перечень периодических изданий, выписываемых библиотекой);
- > далее необходимо выбрать один или несколько поисковых параметров документа:
  - автор фамилия автора, составителя, редактора,
  - заглавие заглавие документа, в том числе серии,
  - тематика предметные рубрики, ключевые слова, персоналии (о ком);
- ▶ после заполнения поисковых полей необходимо нажать кнопку "Поиск".

На экране появится список запрашиваемой информации.